# Tryby pracy punktów dostępowych

## Konfiguracja stanowiska

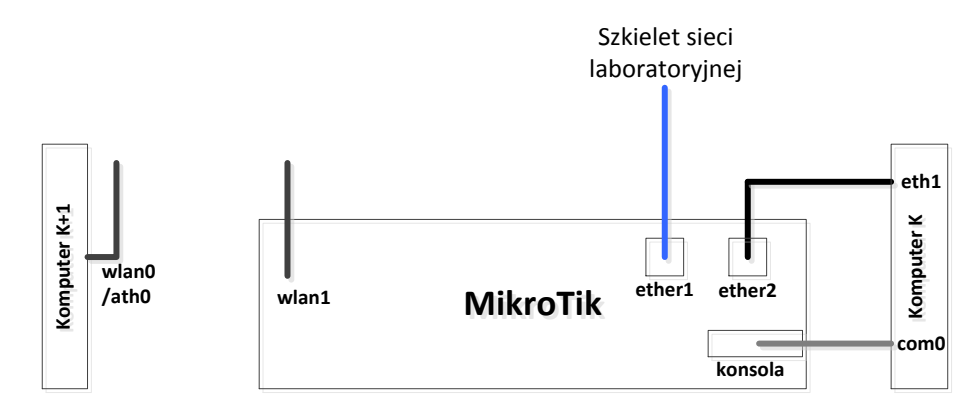

Konfiguracja pojedynczego punktu dostępowego realizowana jest w dwuosobowej grupie **G** pracującej przy komputerach **K**, **K**+1 (K:1,3,5,7,9,11,13,15,17).

Punktem dostępowym zarządza osoba pracująca przy komputerze K poprzez konsolę lokalną (serial line: com1, speed 115200, login: admin, hasło: kti).

Komputer K+1 pracujący pod linuxem wykorzystując interfejs bezprzewodowy zarządzany poleceniem *iwconfig*. Komputer K może pracować pod kontrolą systemu Windows.

#### 0) Wstępna konfiguracja

Na interfejsach komputerów należy przypisać adres 192.168.G.K/16 (**eth1**) albo 192.168.G.K+1/16 (**wlan0**). Do interfejsu bridga należy przypisać adres 192.168.G.KG/16 (przykładowo, dla grupy G=8 i komputera K=15 adres będzie miał postać 192.168.8.158).

W trakcie zajęć należy korzystać z pasma 2Ghz. Poniżej przedstawiono listę częstotliwości (w MHz) dla poszczególnych kanałów:

| 1 | 2412 | 5 | 2432 | 9  | 2452 | 13 | 2472 |
|---|------|---|------|----|------|----|------|
| 2 | 2417 | 6 | 2437 | 10 | 2457 |    |      |
| 3 | 2422 | 7 | 2442 | 11 | 2462 |    |      |
| 4 | 2427 | 8 | 2447 | 12 | 2467 |    |      |

Mikrotik
interface wireless reset-configuration 0
interface bridge print
interface bridge remove 0 (usuwamy wszystkie bridge np. 0,1,2 itp.)
interface bridge port remove 0,1 (usuwamy wszystkie interfejsy np. 0,1..)
interface bridge add name=lsb auto-mac=yes
interface bridge port add bridge=lsb interface=wlan1
interface bridge port add bridge=lsb interface=ether2

ip add print

```
ip add remove 0 (usuwamy wszystkie adresy np. 0,1..)
ip add add interface=lsb address=192.168.G.KG/16
Linux
su
service networking stop (jeżeli polecenie nie jest skuteczne należy
wyłączyć aplikację network manager z GUI)
rfkill unblock 0
rfkill unblock 1
```

#### 1) Punkt dostępowy

Zadanie realizowane jest przez każdą grupę samodzielnie.

Zadaniem grupy jest konfiguracja punktu dostępowego pozwalającego na podłączenia stacji klienckiej (tryb ap\_bridge). Nazwę sieci bezprzewodowej należy ustawić zgodnie ze schematem:  $lsb_G_dd_gg$ , gdzie za G podstawić należy numer grupy, za dd dzień miesiąca, a za gg godzinę rozpoczęcia zajęć. Przykładowo grupa 1 (komputery 1 i 2) realizująca ćwiczenie 6.05.2013 od godz. 8:15 ustawia nazwę sieci na  $lsb_1_06_08$ .

interface wireless set wlan1 ssid=lsb\_test frequency=2462 band=2ghz-b/g/n
mode=ap-bridge disabled=no

Oddając zadanie należy zademonstrować ping pomiędzy komputerami oraz stan podłączenia do sieci bezprzewodowej (wynik polecenia *iwconfig*).

#### 2) Klient AP

Zadanie realizowane jest wspólnie przez dwie grupy. Wykorzystywana jest nazwa sieci jednej z nich. Grupy pracują w parach 1-2, 3-4, 5-6, 7-8.

Zadaniem grupy jest zmiana konfiguracji jednego z punktów dostępowych tak aby pracował on w trybie klienta AP (station).

#### AP1

# interface wireless set wlan1 ssid=lsb\_test frequency=2462 band=2ghz-b/g/n mode=station disabled=no

Dodatkowo niezbędna będzie zmiana konfiguracji adresu IP oraz bridga Mikrotika pracującego w trybie station. Należy usunąć wcześniej przypisany adres IP oraz usunąć interface wlan1 z bridga lsb. Następnie przypisać adres IP bezpośrednio do interfejsu wlan1.

Przed oddaniem zadania należy zastanowić się nad pytaniami:

- Dlaczego stacja kliencka sieci bezprzewodowej nie może podłączyć się do punktu dostępowego o zmienionej konfiguracji?

- Dlaczego stacja kliencka sieci przewodowej nie może podłączyć się do punktu dostępowego o zmienionej konfiguracji?

- Jaki tryb należy zastosować aby komunikacja była możliwa?

Oddając zadanie należy zademonstrować ping pomiędzy komputerami oraz stan podłączenia do sieci bezprzewodowej.

#### 3) Most podstawowy

Zadanie realizowane jest wspólnie przez dwie grupy. Wykorzystywana jest nazwa sieci jednej z nich. Grupy pracują w parach 1-2, 3-4, 5-6, 7-8.

Zmianie konfiguracji będą podlegały oba punktu dostępowe. Jeden z nich należy przestawić w tryb mostu (bridge), drugi natomiast tryb stacji WDS (station-wds). Należy pamiętać o dodatkowej konfiguracji WDS. Zalecany jest tryb statyczny. Dodatkowo konieczne jest dodaniem interfejsu wds1 do bridga lsb. Oraz przywrócenie konfiguracji początkowej opisanej w punkcie 0.

#### Mikrotik1

interface wireless reset-configuration 0
interface wireless wds add disabled=no wds-address=MAC:Mikrotik2
master-interface=wlan1
interface wireless set wlan1 ssid=lsb\_test frequency=2462 band=2ghz-b/g/n
mode=bridge disabled=no wds-mode=static wds-default-bridge=lsb
interface bridge port add bridge=lsb interface=wds1

#### Mikrotik2

```
interface wireless reset-configuration 0
interface wireless wds add disabled=no wds-address=MAC:Mikrotik1
master-interface=wlan1
interface wireless set wlan1 ssid=lsb_test frequency=2462 band=2ghz-b/g/n
mode=station-wds disabled=no wds-mode=static wds-default-bridge=lsb
interface bridge port add bridge=lsb interface=wds1
```

Przed oddaniem zadania należy zastanowić się nad pytaniami:

- Czym zrealizowana konfiguracja różni się od konfiguracji z zad. 2?

- Czy do punktów dostępowych możemy podłączyć stacje klienckie?
- Jakie są wady/zalety zrealizowanej konfiguracji?

Oddając zadanie należy zademonstrować ping pomiędzy komputerami oraz stan podłączenia do sieci bezprzewodowej (wynik polecenia *iwconfig*).

#### 4) Repeater punkt – punkt

Zadanie realizowane jest wspólnie przez dwie grupy. Wykorzystywana jest nazwa sieci jednej z nich. Grupy pracują w parach 1-2, 3-4, 5-6, 7-8.

Należy przestawić tryby pracy obu punktów dostępowych na tryb podstawowy (ap\_bridge) oraz zastosować statyczną konfigurację WDS z poprzedniego zadania.

#### Mikrotik1

```
interface wireless reset-configuration 0
```

interface wireless set wlan1 ssid=lsb\_test frequency=2462 band=2ghz-b/g/n
mode=ap-bridge disabled=no wds-mode=static

## Mikrotik2

interface wireless reset-configuration 0
interface wireless set wlan1 ssid=lsb\_test frequency=2462 band=2ghz-b/g/n
mode=ap-bridge disabled=no wds-mode=static

Przed oddaniem zadania należy zastanowić się nad pytaniami:

- Czym zrealizowana konfiguracja różni się od konfiguracji z zad. 3?

- Czy do punktów dostępowych możemy podłączyć stacje klienckie?

- Jakie są wady/zalety zrealizowanej konfiguracji?

Oddając zadanie należy zademonstrować ping pomiędzy komputerami oraz stan podłączenia do sieci bezprzewodowej (wynik polecenia *iwconfig*).

#### 5) Repeater punkt – wielopunkt (DODATKOWE)

Zadanie realizowane jest wspólnie przez minimum trzy grupy. Wykorzystywana jest nazwa sieci jednej z nich.

Zadanie polega na połączeniu w ramach jednej struktury kilku punktów dostępowych rozgłaszających jedną sieć bezprzewodową. Przygotowaną w zad. 4. konfigurację należy rozszerzyć o kolejne punkty dostępowe.

Oddając zadanie należy zademonstrować ping pomiędzy komputerami oraz stan podłączenia do sieci bezprzewodowej (wynik polecenia *iwconfig*).